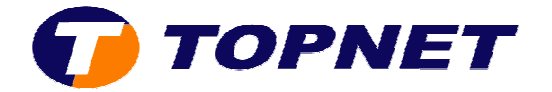

## Configuration du modem routeur SAGEM F@st 1201 V2 version 3.49Tla69\_Topnet

Client particulier sous réseau IP

Pour configurer le Sagem F@st 1201V2, il faut :

1. Accédez à l'interface du routeur via l'adresse **192.168.1.1** 

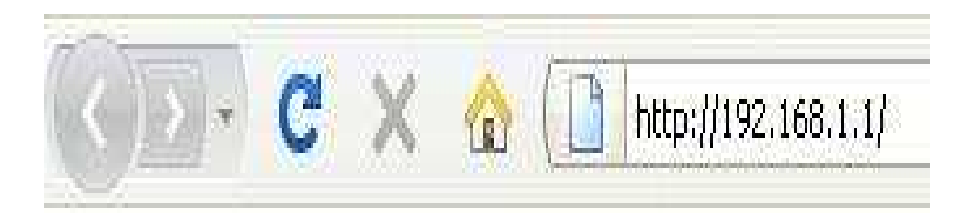

 Saisissez « admin » comme login et mot de passe puis cliquez sur « OK ».

| 0              | Le site http://192.168.1.1 demande un nom d'utilisateur et un mot de passe. Le site indique : « DSL<br>Router » |
|----------------|----------------------------------------------------------------------------------------------------|
| Utilisateur :  | admin                                                                                                    |
| Mot de passe : |                                                                                                    |

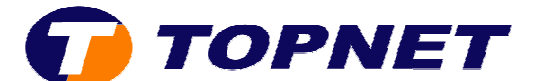

## 3. Cliquez sur Advanced Setup puis Edit.

1

Status

**Internet** Connection

Wide Area Network (WAN) Setup

Choose Add, Edit, or Remove to configure WAN interfaces. Choose Save/Reboot to apply the changes and reboot the system.

| dvanced Setup                                                          | VPI/VCI | Con. ID | Category | Service      | Interface  | Protocol | IGMP           | State            | Remove         | Edit   |
|------------------------------------------------------------------------|---------|---------|----------|--------------|------------|----------|----------------|------------------|----------------|--------|
| WAN                                                                    |         |         | 1.000    |              |            |          | -              | wood lead        |                | ( m.10 |
| LAN                                                                    | U/35    | 1       | UBR      | pppoe_u_35_1 | ppp_0_35_1 | PPPOE    | Disabled       | Enabled          |                | Ear    |
| Security                                                               |         |         |          |              |            |          |                |                  |                |        |
|                                                                        |         |         |          |              |            | - dd     |                |                  | mon the second | 1      |
| Routing                                                                |         |         |          |              |            | Aaa      | I Remov        | e    Sa          | ve/Reboot      |        |
| Routing<br>DNS                                                         |         |         |          |              |            | Add      |                | e j Esa          | ve/Reboot      |        |
| Routing<br>DNS<br>DSL                                                  |         |         |          |              |            | Add      |                |                  | ve/Reboot      |        |
| Routing<br>DNS<br>DSL<br>Port Mapping                                  |         |         |          |              |            | Add      |                | 'e   5a'         | ve/Repoot      |        |
| Routing<br>DNS<br>DSL<br>Port Mapping<br>Certificate                   |         |         |          |              |            | Add      | <u>  Remov</u> | 'e <u>  5a</u> ' | ve/keboot      |        |
| Routing<br>DNS<br>DSL<br>Port Mapping<br>Certificate<br>Ivanced Status |         |         |          |              |            |          |                | e 5a             | ve/Reboot      | ļ      |

4. Saisissez le couple VPI/VCI (0,35), choisissez UBR Without PCR puis cliquez sur Next.

| Status<br>Internet Connection<br>NAT           | ATM PVC Configuration<br>This screen allows you to configure an ATM PVC identifier (VPI and VCI) and select a service category. Otherwise choose<br>enable it                                                                                      |
|------------------------------------------------|----------------------------------------------------------------------------------------------------|
| Advanced Setup                                 |                                                                                                    |
| WAN                                            |                                                                                                    |
| Security                                       | VCI: [32-65535] 35                                                                                                    |
| Routing                                        | Service Category: UBR Without PCR 👻                                                                                                    |
| DNS                                            |                                                                                                    |
| DSL                                            | Enable Quality Of Service                                                                                                    |
| Port Mapping<br>Certificate<br>Advanced Status | Enabling packet level QoS for a PVC improves performance for selected classes of applications. QoS cannot be set for CE resources; therefore the number of PVCs will be reduced. Use <b>Advanced Setup/Quality of Service</b> to assign priorities |
| Management                                     | Enable Quality Of Service                                                                                                    |
|                                                | Back                                                                                                    |

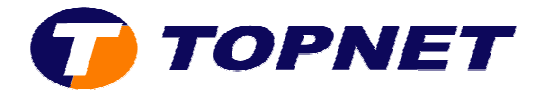

# 5. Choisissez **PPP over Ethernet (PPPoE)** et **LLC/SNAP-BRIDGING** puis cliquez sur **Next**.

\_\_\_\_\_

|                               | Connection Type                                                           |
|-------------------------------|---------------------------------------------------------------------------|
| Status                        | Select the type of network protocol for IP over Ethernet as WAN interface |
| Internet Connection           | O PPP over ATM (PPPoA)                                                    |
| Advanced Setup<br>WAN         | PPP over Ethernet (PPPoE)                                                 |
| LAN<br>Security               | O MAC Encapsulation Routing (MER)                                         |
| Routing                       | O IP over ATM (IPoA)                                                      |
| DSL                           | O Bridging                                                                |
| Port Mapping<br>Certificate   | O AUTO                                                                    |
| Advanced Status<br>Management | Encapsulation Mode                                                        |
|                               | Back Next                                                                 |
|                               |                                                                           |

 Saisissez le Login et le Mot de Passe de connexion, tapez 1492 dans Configure PPP MTU puis cliquez sur Next.

| PPP L           | Jsername and Pa                    | issword                                                                  |
|-----------------|------------------------------------|--------------------------------------------------------------------------|
| PPP u<br>provic | sually requires tha<br>led to you. | t you have a user name and password to establish your connection. In the |
| PPP U           | lsername:                          | user@topnet.tn                                                           |
| PPP P           | assword:                           |                                                                          |
| PPPOE           | E Service Name :                   |                                                                          |
| Authe           | ntication Method:                  | AUTO                                                                     |
| D               | ial on demand (wit                 | h idle timeout timer)                                                    |
|                 | PPP IP extension                   |                                                                          |
|                 | Use Static IP Addr                 | ess                                                                      |
|                 | Retry PPP passwo                   | rd on authentication error                                               |
| Config          | gure PPP MTU                       | 1492                                                                     |
|                 | Enable PPP Debug                   | Mode                                                                     |
| $\checkmark$    | Bridge PPPoE Fran                  | nes Between WAN and Local Ports (Default Enabled)                        |
|                 | Only Bridge PPPoE                  | Frames(Default Enabled)                                                  |
|                 | Stop when the use                  | arname is empty                                                          |
|                 |                                    |                                                                          |

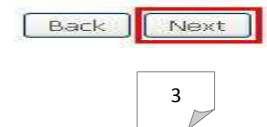

TOPNET- copyright 2012 ©

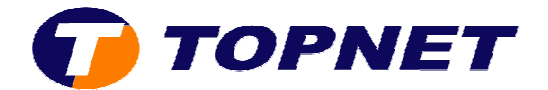

#### 7. Cliquez sur Next.

#### Network Address Translation Settings

Network Address Translation (NAT) allows you to share one Wide Area Network (WAN) IP address for mi

| Enable NAT            |                    |
|-----------------------|--------------------|
| Enable Firewall 🗹     |                    |
| Enable IGMP Multicas  | t, and WAN Service |
| Enable IGMP Multicast |                    |
| Enable WAN Service    | $\checkmark$       |
| Service Name          | pppoe_0_35_1       |
|                       |                    |

| - 10 - N | ST 77 3 |
|----------|---------|
| Back     | Next    |

#### 8. Cliquez sur Save.

#### WAN Setup - Summary

Make sure that the settings below match the settings provided by your ISP,

| VPI / VCI:        | 0 / 35                 |
|-------------------|------------------------|
| Connection Type:  | PPPoE                  |
| Service Name:     | pppoe_0_35_1           |
| Service Category: | UBR                    |
| IP Address:       | Automatically Assigned |
| Service State:    | Enabled                |
| NAT:              | Enabled                |
| Firewall:         | Enabled                |
| IGMP Multicast:   | Disabled               |

Click "Save" to save these settings. Click "Back" to make any modifications.

NOTE: You need to reboot to activate this WAN interface and further configure services over this interface.

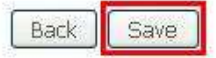

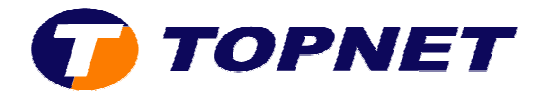

## 9. Cliquez sur **Save/Reboot**.

#### Wide Area Network (WAN) Setup

Choose Add, Edit, or Remove to configure WAN interfaces. Choose Save/Reboot to apply the changes and reboot the system.

| VPI/VCI | Con. ID | Category | Service      | Interface  | Protocol | IGMP     | State   | Remove | Edit |
|---------|---------|----------|--------------|------------|----------|----------|---------|--------|------|
| 0/35    | 1       | UBR      | pppoe_0_35_1 | ppp_0_35_1 | PPPoE    | Disabled | Enabled |        | Edit |

Add Remove Save/Reboot

## 10. Patientez **60 secondes** afin de finaliser la configuration.

DSL Router Reboot

The DSL Router has been configured and is rebooting.

Close the DSL Router Configuration window and wait for 56 second(s) before reopening your web browser. If necessary, reconfigure your IP address to match your configuration.